## **BOKA PASS- app Zoezi**

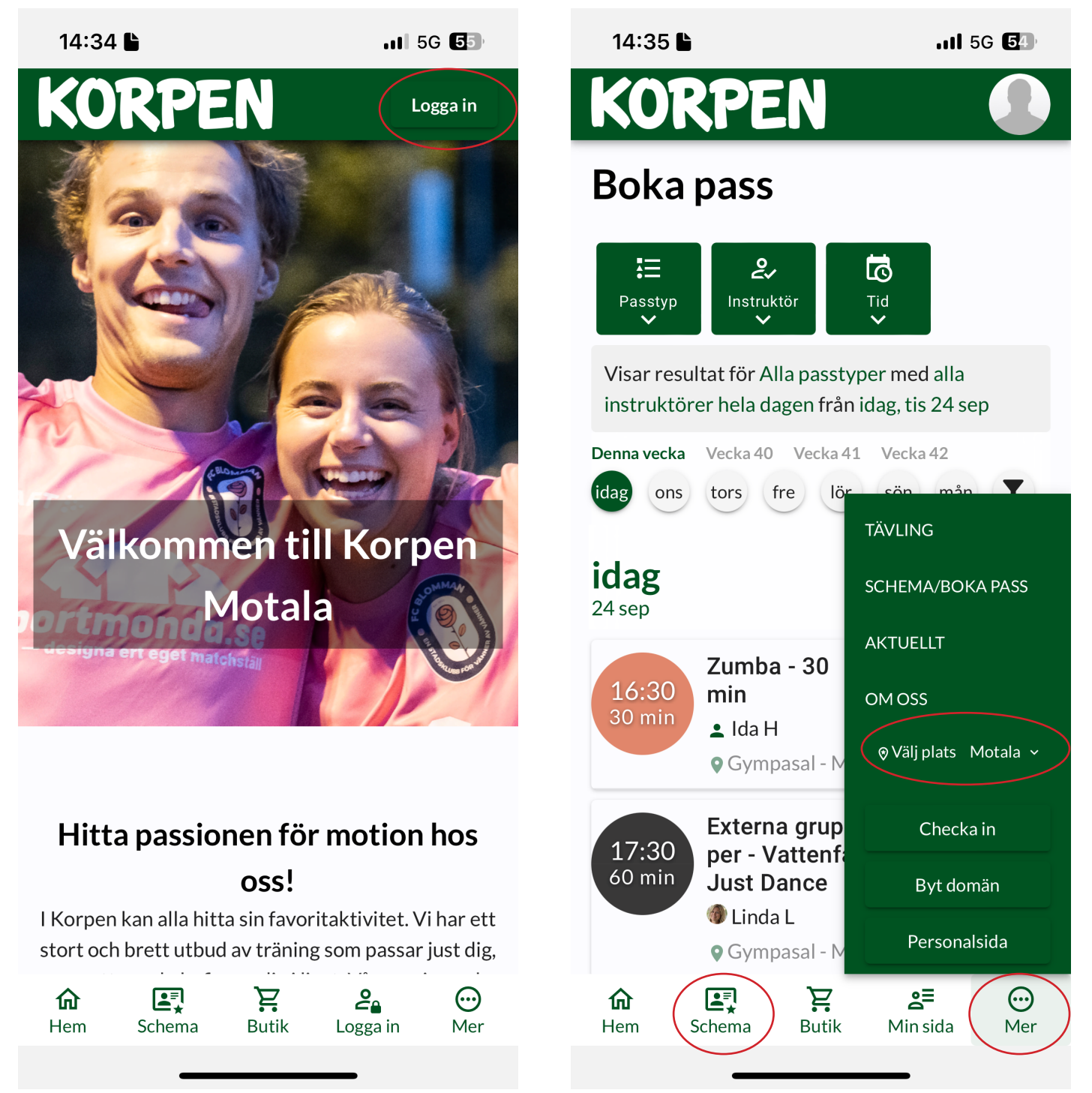

Klicka på Logga in - antingen längst ner i menyraden eller högst upp i höger hörn

Klicka på Mer och Välj plats - Borensberg, LiM, Motala

Klicka sedan på Schema

## Butik

Tänk på att ändra anläggning/välj plats innan du klickar på Butik i menyraden längst ner

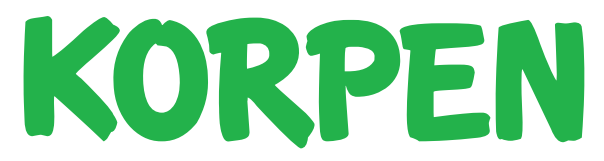